## Nastavení Debian/Ubuntu Linux pro připojení do Wifi sítě eduroam

## Následující nastavení je ozkoušené s pracovním prostředím Gnome. Prostředí KDE pracuje prakticky shodně, lze tedy tento postup použít i v něm. Dopředu upozorňujeme, že je velmi vhodné před započetím konfigurace nainstalovat poslední aktualizace systému.

Tento návod se pokusí jednoduchou formou navést i začátečníky k úspěšnému připojení k Wifi síti **eduroam** na JAMU. Není naším cílem nijak komplikovat uživatelům práci, případně odpírat přístup. Naším cílem co největší bezpečnost uživatelů za všech okolností. Dále dodejme, že veškeré pohyby ve Wifi síti jsou monitorovány a v případě porušování pravidel používaní sítě JAMU bude "zlobivým" uživatelům zakázán přístup.

Ve standardní instalaci Debian/Ubuntu Linuxu není obsažen kořenový certifikát AddTrust External CA Root, který je používán k zabezpečení WiFi sítě eduroam. Je tedy třeba jej prvně stáhnout a uložit na disk. Certifikát je ke stažení z našeho webu na adrese : http://eduroam.jamu.cz/cacert.pem

Pokud máte vše potřebné připraveno, můžeme nastavit přístup do sítě. Pokud jste v dosahu sítě, můžete použít automatického nalezení sítě dostupného z volby **"Bezdrátové sítě"**. Klepnutím na řádek **eduroam** se pokusíme připojit k síti.

|                       |                       | 📄 🏫 USA 🔎       | 12:28:18 |  |
|-----------------------|-----------------------|-----------------|----------|--|
|                       | Drátová síť           |                 |          |  |
|                       | Auto eth0             |                 |          |  |
|                       | Odpojit               |                 |          |  |
|                       | Bezdrátové sítě       |                 |          |  |
|                       | odpojeno              | -               |          |  |
|                       | Dost                  | upné ———        |          |  |
| - And                 | CUEnet                | Da              |          |  |
|                       | Domow                 |                 |          |  |
| V Car                 | eduroam               |                 |          |  |
| 3.38                  | JAMU                  | <b>1</b>        |          |  |
|                       | VOIP                  | <b>1</b>        |          |  |
| No.                   | Připojení k VPN       | >               |          |  |
| 1. 19                 | Připojit se ke skryté | bezdrátové síti |          |  |
|                       | Vytvořit novou bezdra | átovou síť      |          |  |
|                       |                       |                 |          |  |
| and the second second | 10000                 |                 |          |  |

Připojení se sice nezdaří, ale detekuje se tím nastavení šifrovacího mechanismu a ostatní položky jsou nastaveny na základní hodnoty, které není třeba jakkoliv měnit. V dialogovém okně, které se objeví po pokusu připojení, vyplníme přihlašovací údaje a nastavíme správnou cestu k certifikátu (položka **"Certifikát CA"**), který jsme stáhli na počátku. Pak znovu zkusíme připojení.

| ۹  | K bezdrátové síti je vyža                                 | adováno ověření 🛛 🗕 = 🛪            |
|----|-----------------------------------------------------------|------------------------------------|
| R  | K bezdrátové síti je                                      | vyžadováno ověření                 |
| 00 | Pro přístup k bezdrátové s<br>hesla nebo šifrovací klíče. | íti "eduroam" jsou vyžadována      |
|    | <u>B</u> ezdrátové zabezpečení:                           | WPA & WPA2 Enterprise 🗘            |
|    | Ověře <u>n</u> í:                                         | Protected EAP (PEAP)               |
|    | Anony <u>m</u> ní identita:                               | jmeno@jamu.cz                      |
|    | Certifikát C <u>A</u> :                                   | 📄 cacert.pem 🔛                     |
|    | Verze <u>P</u> EAP:                                       | Automatické                        |
|    | V <u>n</u> itřní ověření:                                 | MSCHAPv2                           |
|    | <u>U</u> živatelské jméno:                                | jmeno@jamu.cz                      |
|    | <u>H</u> eslo:                                            | •••••                              |
|    |                                                           | Vždy se dotazovat na <u>h</u> eslo |
|    |                                                           | ⊘ Zrušit                           |

Systém se nyní už připojí korektně a tím je prakticky vše hotovo. Pokud chceme provést ještě nějaké dodatečné úpravy, jako například zamezit systému, aby se připojoval automaticky, je možné to provést v **"Úpravit připojení"**. Tuto volbu vyvoláme stiskem pravého tlačítka myši na ikoně síťového správce.

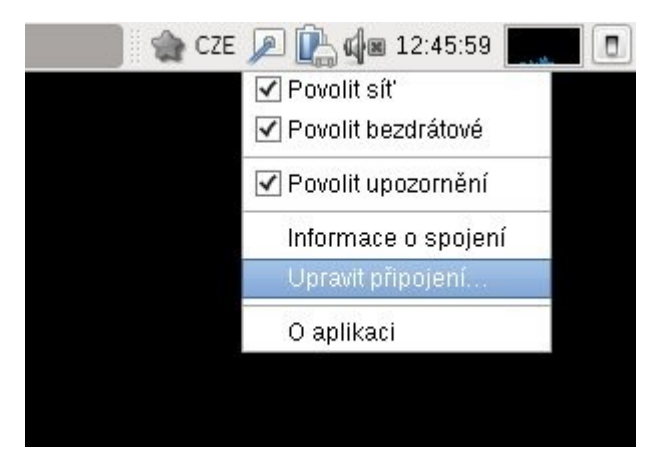

V následujícím okně vybereme záložku "Bezdrátová", označíme eduroam a stiskneme tlačítko "Upravit".

| 🔎 Drátová 👰 Bezdrátová | 🕅 Mobilní širokopásmová | 3 | VPN | 🔎 DS    |
|------------------------|-------------------------|---|-----|---------|
| Název                  | Poslední použité        | - | P   | řidat   |
| Auto eduroam           | nikdy                   |   | U   | pravit  |
| Auto 5SUPRO-NET-UB3-2  | nikdy                   |   |     |         |
| Auto Jistrop_Sit       | nikdy                   |   | Od  | stranit |
| Auto strejckonet       | nikdy                   |   |     |         |
| Auto Lenka_M           | nikdy                   |   |     |         |
| Auto BasicAP           | nikdy                   | = |     |         |
| Auto Aja               | nikdy                   |   |     |         |
| Auto NM-KR             | nikdv.                  | - |     |         |

Zde již můžeme upravit vlastnosti systému jako je již zmiňovaná možnost automatického připojování. Ostatní položky lze také modifikovat, ale pokud přesně nevíte, k čemu slouží, nedoporučujeme to.

| Bezdrátová              | Pozdrátová za              | hoznočoní  | Nactovaní IPvá  | Nactovoní IP |
|-------------------------|----------------------------|------------|-----------------|--------------|
| Bezaratora              | Dezuratore za              | bezpeceni  | INdStatem IF 14 | Nastavennin  |
| SSID:                   |                            | eduroam    |                 |              |
| Režim:                  |                            | Infrastruk | tura            |              |
| Adresa MAG<br>Klonovaná | C zařízení:<br>adresa MAC: |            |                 |              |
| MTU:                    |                            | automatio  | :ké             | ÷ k          |
|                         |                            |            |                 |              |
|                         |                            |            |                 |              |
|                         |                            |            |                 |              |